ASSET MEASUREMENTS

NEW ASSETS-READY FOR PM ADD PM PROJECTED DATES GENERATE PM WORK ORDERS

## Landscape Tree Supervisor: Generate PM Work Orders

The PM Generator utilizes information from the PM Template and the Asset Profile (*Asset Management Module*) to create PM work orders. A generation run will be performed weekly or through month end and filtered by Asset Group.

- 1. From the WorkDesk under Quick Links, Generate PM Work Orders.
- 2. Click: NEW

| AiM PM Genera     | tor              |             |            |                   |                     | MICHAEL                  |
|-------------------|------------------|-------------|------------|-------------------|---------------------|--------------------------|
| Save Ca           | ncel             |             |            |                   |                     |                          |
| 1239              | ٦                |             |            | Last Edited by On | Finalized           | No                       |
| WEEKLY IRRIGATION |                  |             |            |                   | End Date            | Nov 30, 2015 🛗           |
|                   |                  |             |            | '                 | Nested PM           | No 🗸                     |
|                   |                  | :           |            |                   | Generate            | Both 🗸                   |
|                   |                  |             |            |                   | Work Order Grouping | Property By Template 🗸 🗸 |
| Filter By         | Template Phase 🗸 | Filter By   | Asset 🗸    |                   | Region              | ٩                        |
| Shop              | ٩                | Asset Type  | SERIALIZED | Q                 |                     |                          |
| Shop Person       |                  |             | SERIALIZED |                   | Facility            | ٩                        |
| 2.000             | <b>u</b>         | Asset Group | TREES      | ٩                 |                     |                          |
|                   |                  |             | TREES      |                   | Property            | ٩                        |
| Contractor        | Q                | Asset       |            | Q                 |                     |                          |
|                   |                  |             |            |                   | Location            |                          |
| Address Code      | ٩                | PM Route    | Q          |                   |                     |                          |
| Service Contract  | Q                | Template    |            | ,<br>م            | Warehouse           | <b>Q</b>                 |

- 3. Enter data into the following fields:
  - a. **ID** AiM defaults a system generated number.
  - b. **Description EXAMPLE- WEEKLY IRRIGATION** Enter the Frequency and PM Standard or any other conditions/filters you've designated.
  - c. **End Date** How far into the **future** the PM Generator will produce Work Orders. -RECOMMENDED- generate through week/month end depending on frequency
  - d. Work order Grouping Select Property by Template.
  - e. PM Generation Filters RECOMMENDED- Filter by: Asset > Asset Group: TREES Use Responsibility, Asset and Location filters to select specific PM templates for generation.
- 4. Click: SAVE
- 5. Click: Generate to create appropriate PM work orders.
- 6. A "Generating..." message will appear on screen until the work order generation process is complete.
- 7. Once processed, you can view work order activity on the bottom of the screen.